# 2020年网络报名考试操作说明

新疆艺术学院2020年招生网上考试报名、视频作品录制及提交采用"艺术升"APP完成。具体操作流程如下:

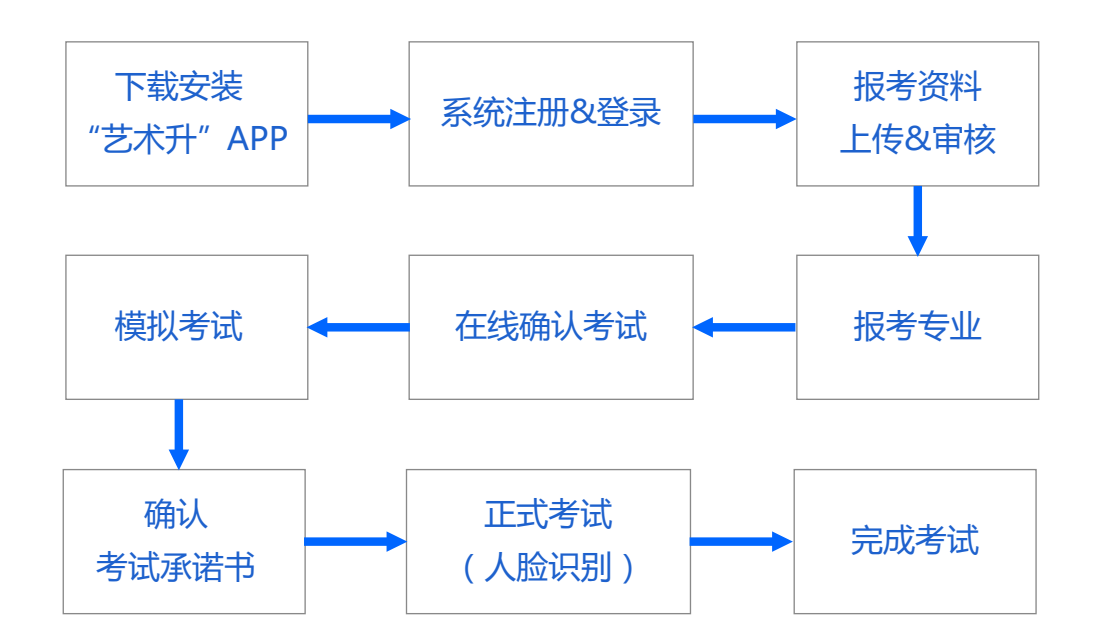

## 1. 下载安装"艺术升" APP

使用手机(安卓系统用户和苹果ios系统用户均适用)扫描二维码(下图),下载并完成安装。 安卓系统用户还可进入应用商店,搜索"艺术升"并进行应用安装。苹果ios系统用户还可进入 APP Store,搜索"艺术升"并进行应用安装。

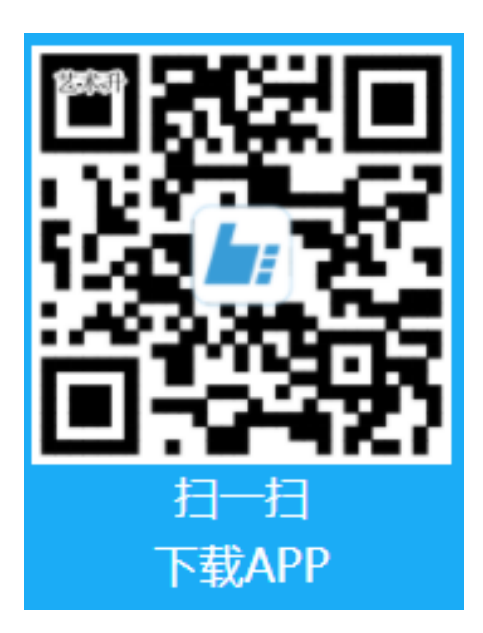

## 2. 系统注册&登录(原已注册、报名过的考生可直接进入报考界面)

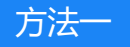

身份证号注册,考生直接输入身份证号码注册(家长请勿用自己的身份证号注册或绑定)。

方法二

手机号注册,注册后须进行身份认证(家长请勿用自己的身份证号绑定)。

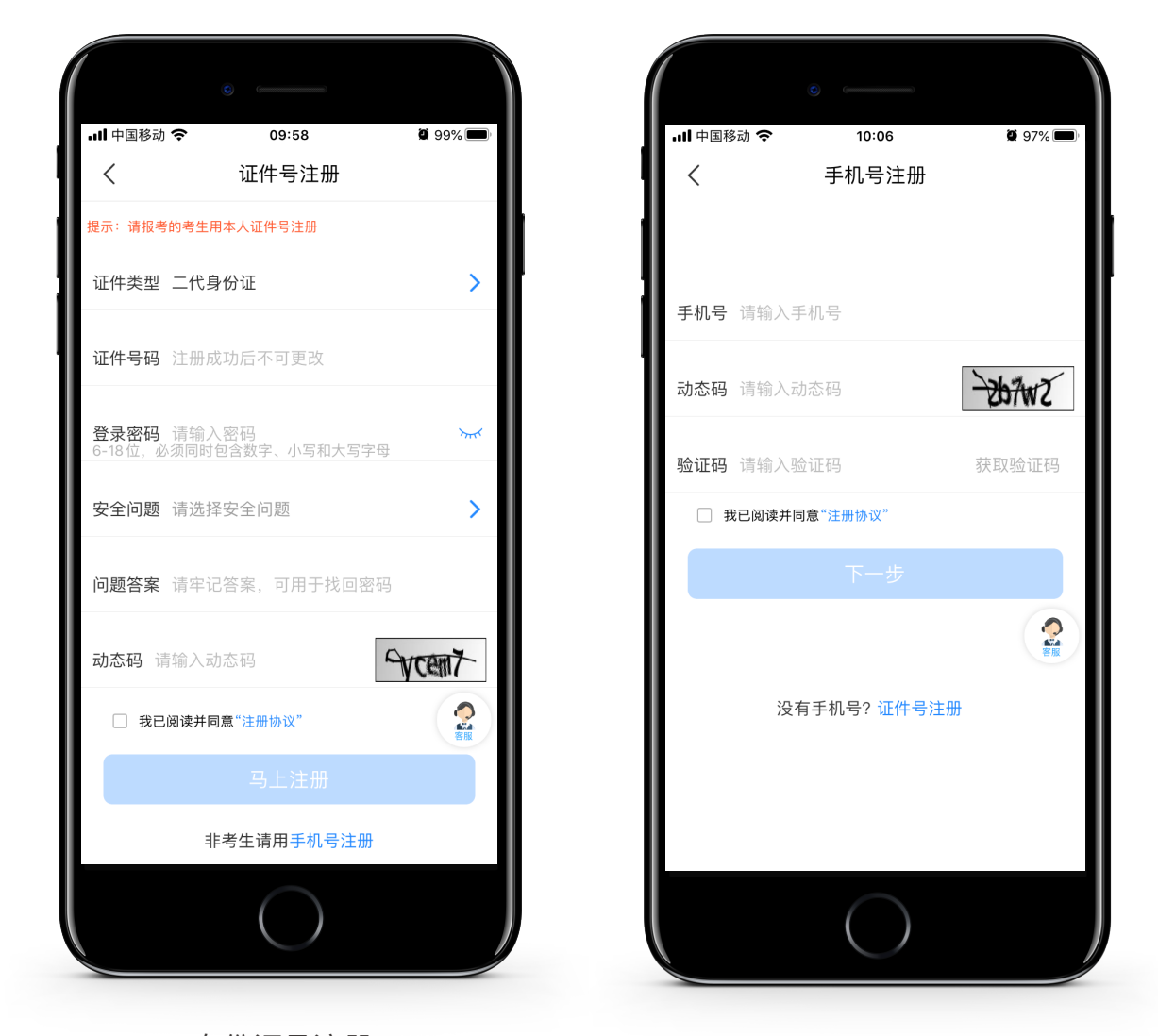

身份证号注册

手机号注册

考生打开艺术升APP进入报考相关功能菜单后,输入账号、密码登录。登陆之后可完善个人信息。

| 0                         |                        |                 |                        |            |          |
|---------------------------|------------------------|-----------------|------------------------|------------|----------|
| 비 中国移动 🗢 10:01            | <b>9</b> 8% <b>—</b> ) | ••• 中国移         | 动 <b>奈</b>             | 10:03      |          |
| く    基本信息                 | 下一步                    | <               |                        | 学籍档案       |          |
|                           |                        | 2               | )                      | Ę          |          |
| 考生信息    学籍信息              | 家庭信息                   | 考生信             | 息                      | 学籍信息       |          |
| * 考生信息                    |                        | ●●● <b>米</b> 学籍 | 信息                     |            |          |
| 证件类型: 护照                  | >                      | 考生类型            | 삩: 高中生                 |            |          |
| 证件号码: LM001               | >                      | 考生学历            | 5: 请选择                 | 考生学历       |          |
| 姓 名: 请输入姓名                |                        | 高考省伯            | <b>}:</b> 请选择          | 高考省份       |          |
| 性 别: 请选择性别                | >                      | 文理科             | : ○ 文科                 |            | 理科       |
| 民 族:汉族                    | >                      |                 |                        | 又哇         |          |
| <b>出生日期:</b> 请选择出生日期      | >                      | 政治面象            | 点: ○ 党』<br>○ 群⁄        |            | 团员<br>其它 |
| 通讯地址:                     | >                      | 应往届             | : ໐ 应届                 |            | 往届       |
| <b>街道详情</b> :如实填写街道名称,楼层, | 门牌号码                   | 文化课             |                        |            |          |
| 收件人:请输入收件人                | ○本人                    | 学习学科            | 交: <sup>「「「「「」</sup> 」 | 又化课字习学校    | 父        |
| $\bigcirc$                |                        |                 |                        | $\bigcirc$ |          |

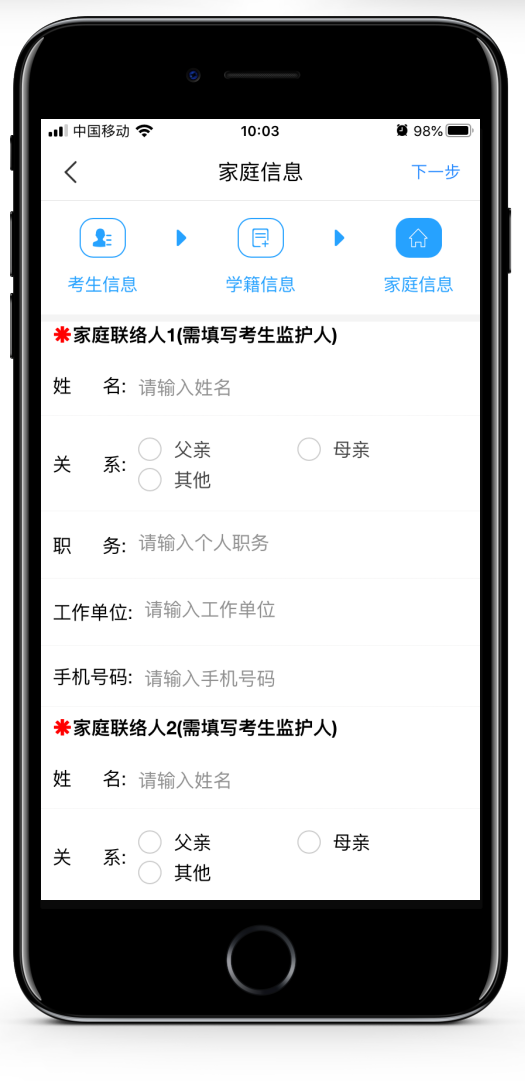

## 3. 报考资料上传&审核

在线确认报名的考生必须在"艺术升"报名系统完成报考资料上传,具体采集信息包括:拍摄 免冠一寸照、上传身份证姓名页、上传艺术类专业报考证、拍摄5秒语音视频。

考生需要确保按要求拍照,并保证照片清晰。上传报考资料以后,进入后台审核过程,审核通 过后方可进行在线确认考试。审核不通过的考生需要重新上传报考资料。

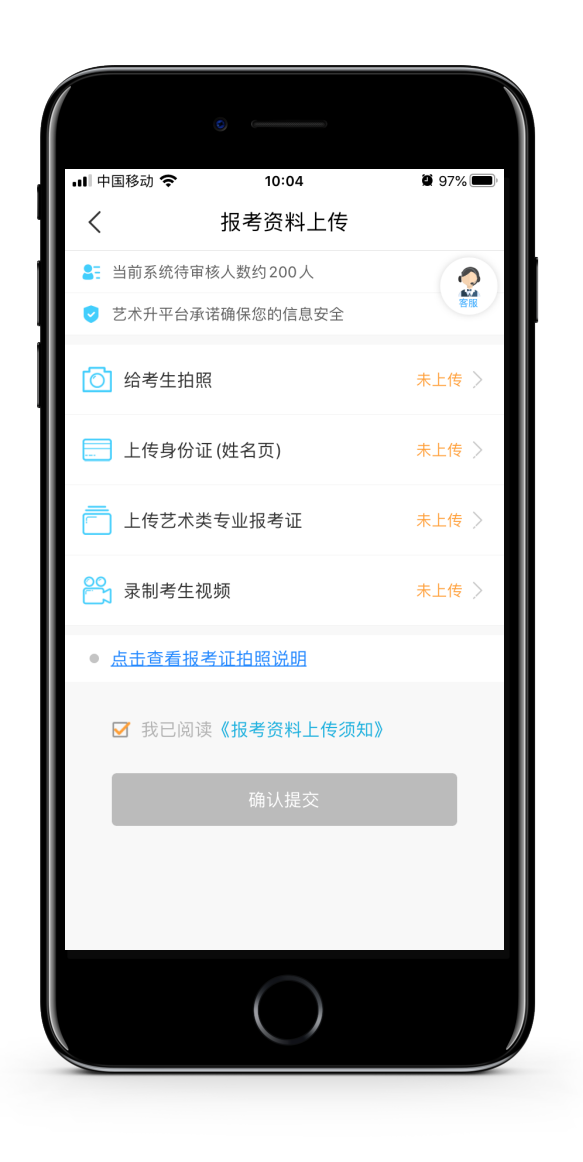

#### 4. 报考专业

进入报考界面,点击"报名",在搜索栏输入"新疆艺术学院"进行搜索。选择新疆艺术学院, 考点、专业后确定报名。确认报考专业无误后,点击"提交"并完成缴费后报名成功。

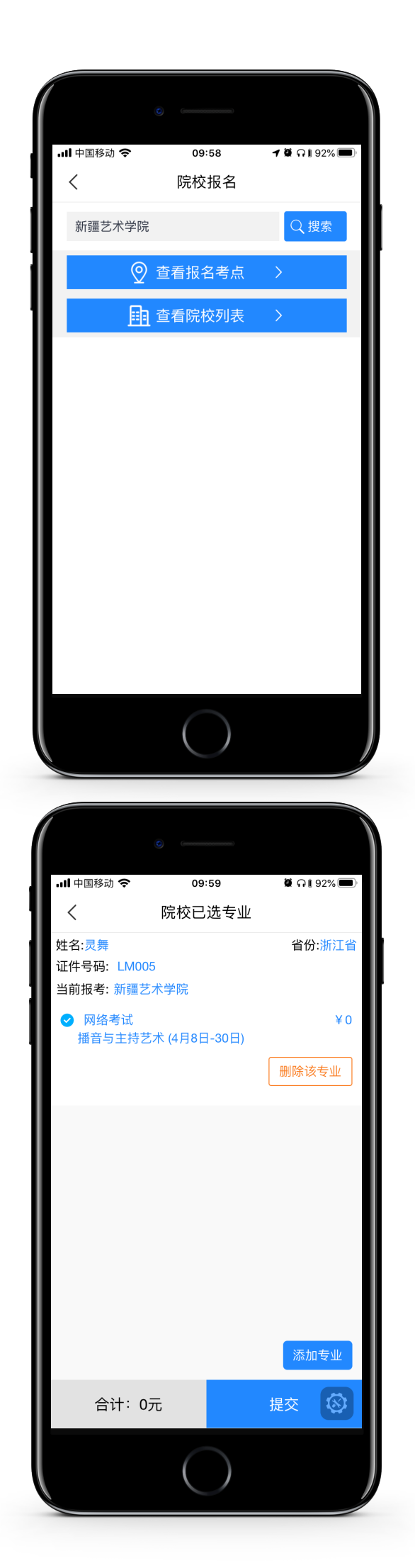

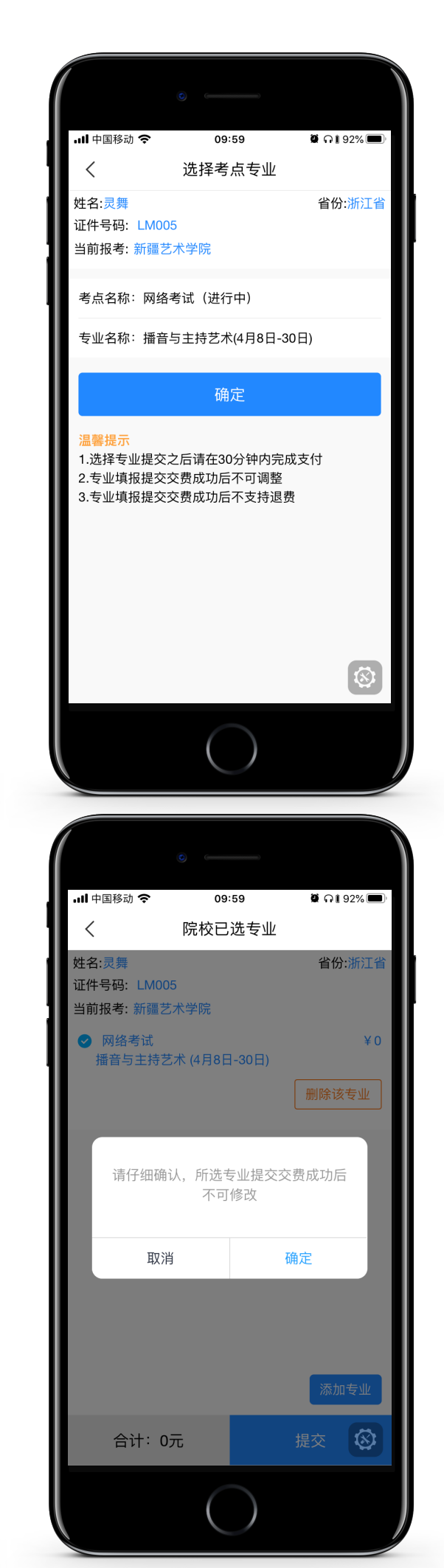

## 5. 在线确认考试

报考资料审核通过,考生方可进行在线确认;在线确认后可在院校规定的时间内进行网络考试。

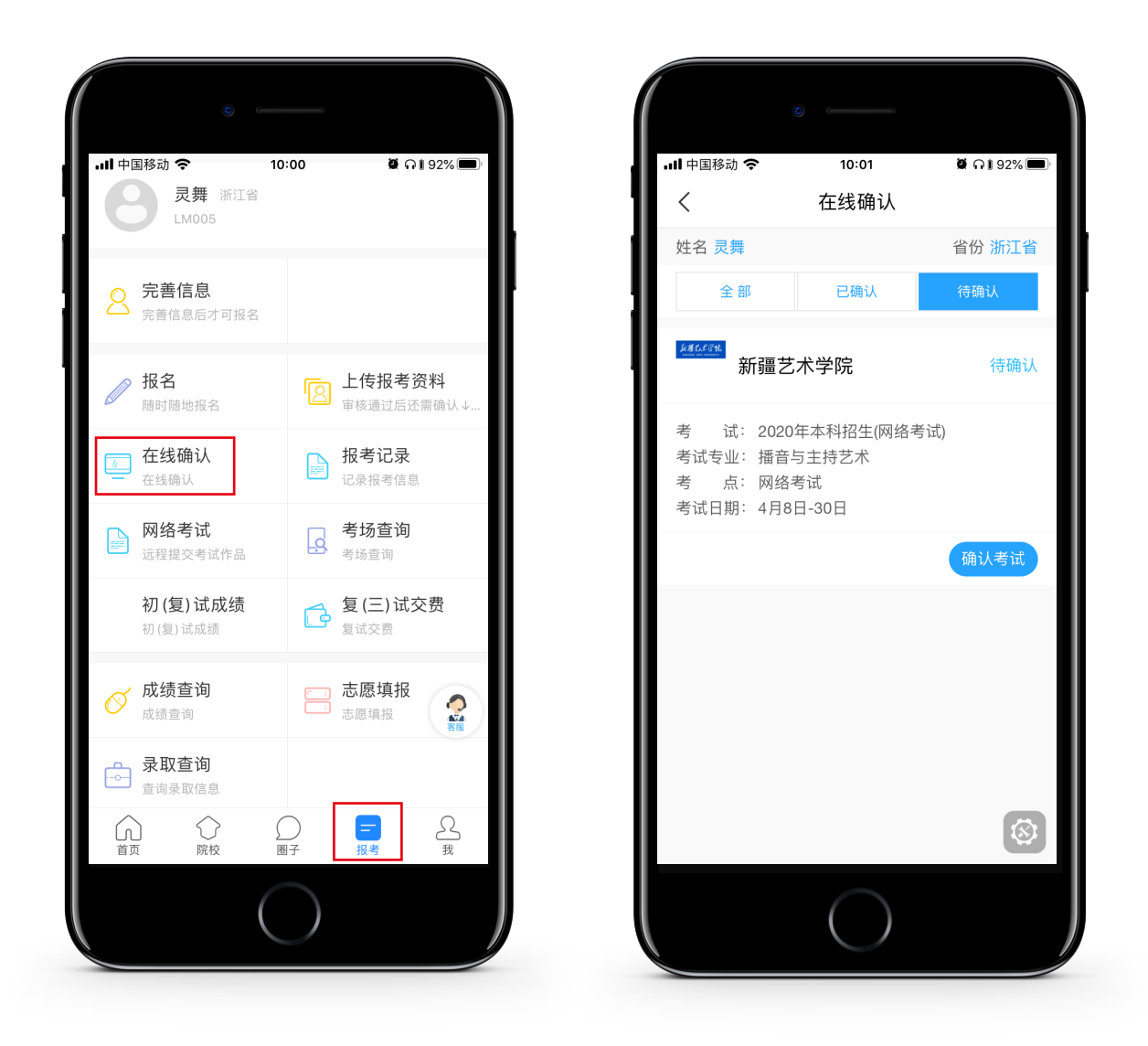

## 6. 模拟考试

为方便考生熟悉视频录制流程及要求,提供模拟考试功能。模拟考和正式考的科目要求、操作 流程基本相同,但没有时间和次数限制。

考生可进入"网络考试"菜单后进行模拟考试;进入模拟考后,请考生仔细查看考试须知、考试科目数量、每个科目中的考察内容、拍摄要求、注意事项、拍摄时间,部分考试科目会提供 【示范视频】,考生请务必查看,以便更准确的了解考试内容和形式。

请务必按照要求进行拍摄录制,可以进行多次模拟考,以找到最佳录制效果。

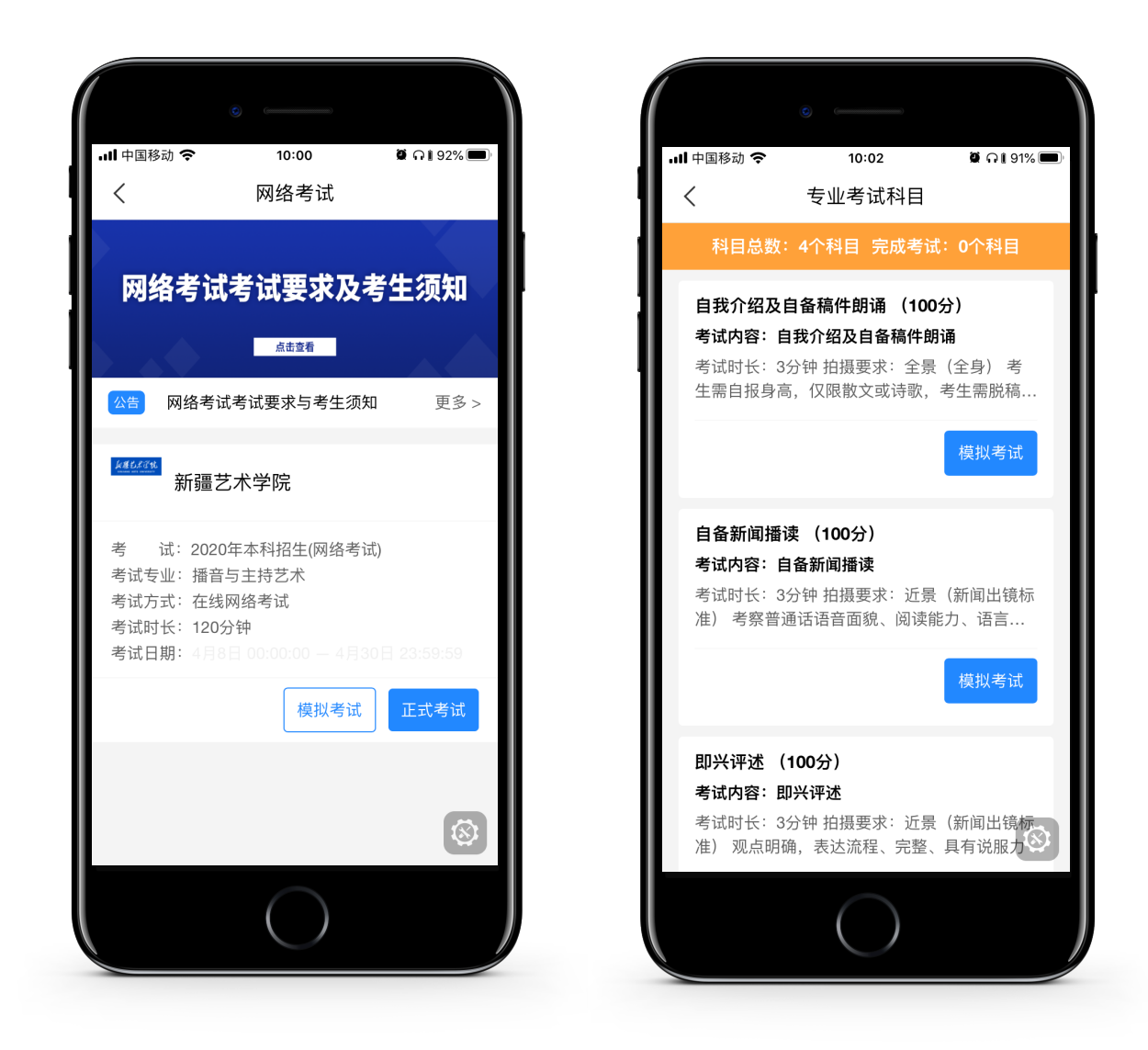

#### 7. 正式考试

考生进入"网络考试"菜单后选择正式考试,点击正式考试按钮后会提示考生确认《考试承诺书》,勾选"我已阅读"前的复选框,确认后即可进入正式考试。在进入正式考试前请仔细阅读考试提示信息,并完成认证。正式开始考试后,考生须在规定的时间内完成各个科目考试视频作品摄制和上传。

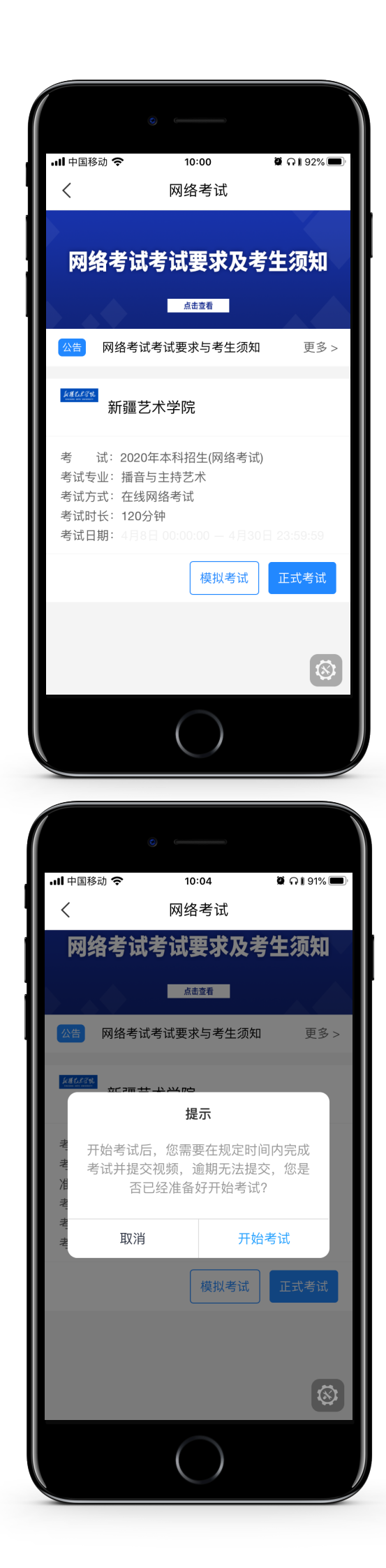

| 내 中国移动 🗢                   | 10:03                             | 🛱 n i 91% 🗩      |
|----------------------------|-----------------------------------|------------------|
| 「四伯书                       | 网络 <b>右</b> 讧                     |                  |
| 网络考                        | <b>山</b> 考试安水及 <sup>4</sup>       | 5 生 须 知          |
|                            | 点击查看                              |                  |
| 公告网络                       | 考试考试要求与考生须知                       | □ 更多 >           |
| hattat                     |                                   |                  |
|                            | 考试承诺书                             |                  |
| 考 正式<br>考: 《考生i<br>者: 诺诚信者 | 式考试前,请考生仔细阅<br>成信考试承诺书》相关内<br>参考! | ]读<br>]容,承       |
| 考i 🔽 我已<br>考i              | 阅读并同意《考试承诺书》                      | - 11             |
| 考订                         | 确定                                | 9                |
|                            | 模拟考试                              | 正式考试             |
|                            |                                   |                  |
|                            |                                   |                  |
|                            |                                   |                  |
|                            | $\frown$                          |                  |
|                            | $\bigcirc$                        |                  |
|                            |                                   |                  |
|                            |                                   |                  |
|                            | 10.24                             |                  |
|                            | 实人认证                              | ₩ ₩ 30% <b>E</b> |
|                            |                                   |                  |
|                            |                                   | seeded           |
|                            |                                   |                  |
|                            |                                   |                  |
|                            |                                   |                  |
| 欢迎体验实力                     | 、认证! ①                            |                  |
|                            |                                   |                  |
| √ 本过程需要                    | <mark>您本人</mark> 亲自完成,仅需要         | 更1分钟!            |
|                            |                                   |                  |
|                            |                                   |                  |
|                            |                                   |                  |
| 您提交的资料将知                   | 只会用于实人认证审核。                       |                  |
|                            |                                   |                  |

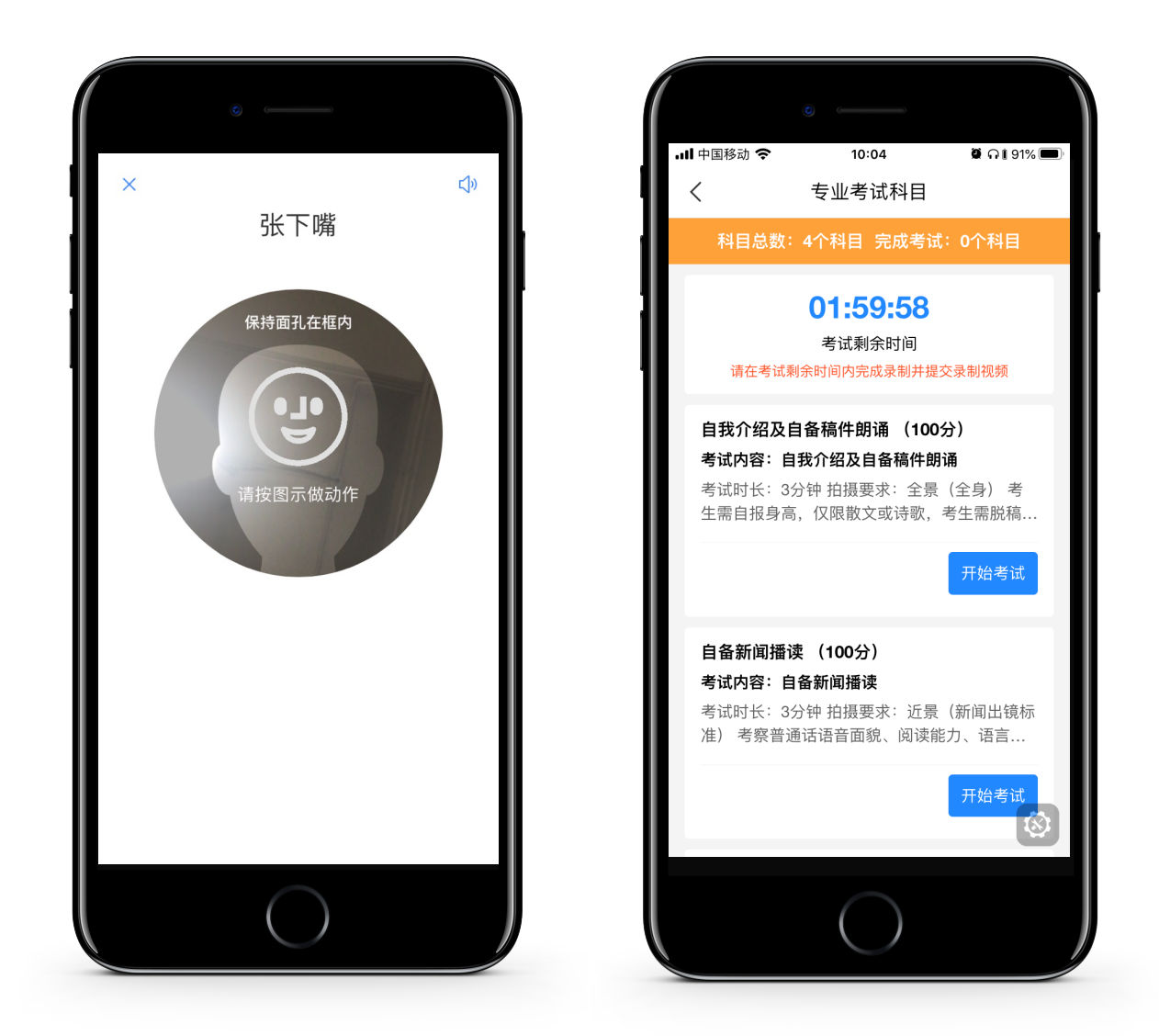

网络考试科目考试模式可分为2类:普通模式和抽题模式

#### 普通模式

考生在考试时,按考试科目拍摄考试视频,开始前请阅读考试拍摄要求按考试要求进行拍摄。 点击录制视频直接开始视频拍摄。

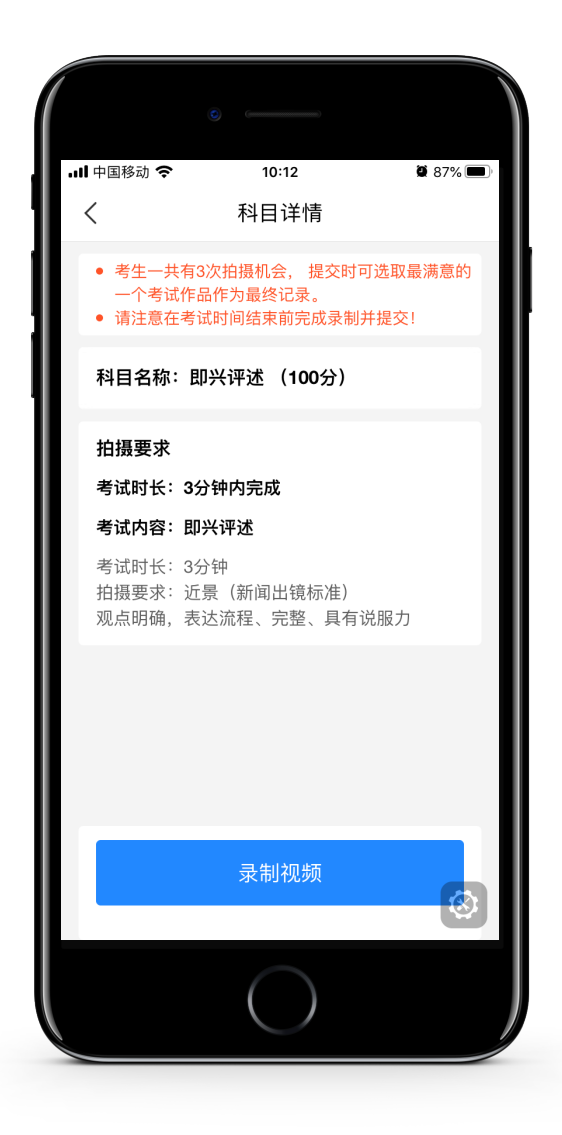

#### 抽题模式

考生在考试时,按考试科目拍摄考试视频,开始前请阅读考试拍摄要求按考试要求进行拍摄。 点击录制视频,随机为考生从题库中抽取以到题目,审题倒计时结束,直接进入视频录制。每 次录制都会重新抽取考题。

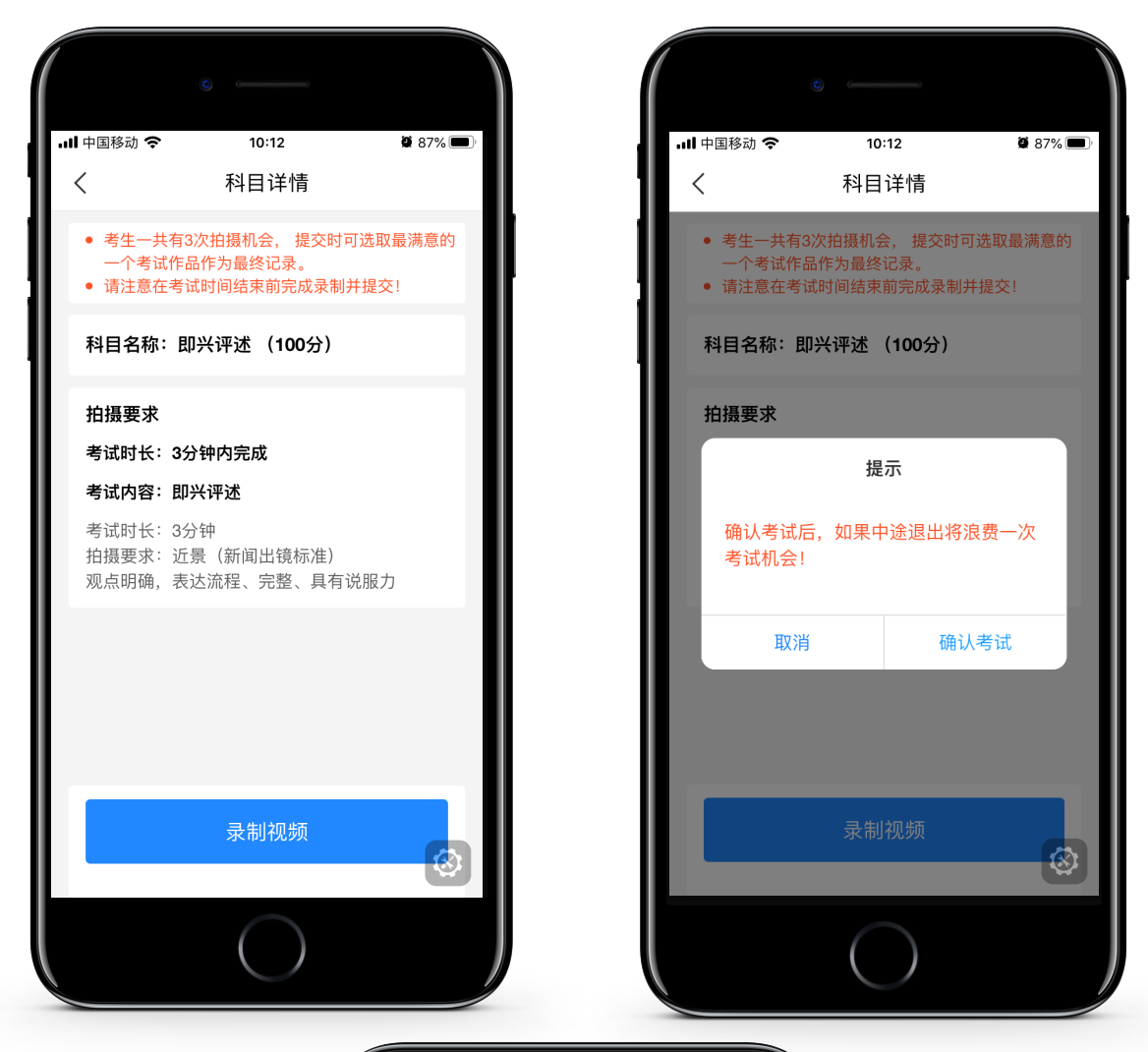

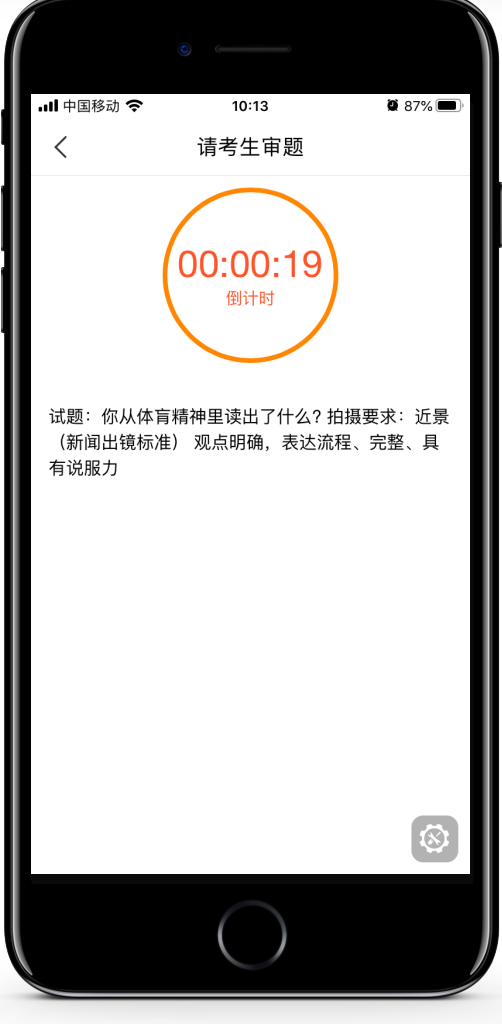

考生拍摄视频,拍摄时长结束后会自动停止拍摄,或者考生可以手动停止拍摄。视频停止后, 拍摄的视频自动保存。

如果考生在正式视频录制过程中,因操作不当或出现意外导致视频录制不完整,允许考生对该 科目进行重新录制,每个科目最多进行3次视频录制,具体次数详见系统提示(图中仅为示例)。 录制完毕后,可查看视频,并选择其中最满意的1个视频,提交上传作为考试视频。【一经上传, 不得更改!】考试时手机不允许接入任何输入输出设备,否则系统将自动终止视频录制。

建议:正式视频录制为在线实时录制,录制时需保证手机电量、存储空间充足,连接稳定的Wi-Fi 网络,关闭手机通话、录屏、外放音乐、闹钟等可能导致录制失败的应用程序。为保证视频录制 效果,建议使用手机支架、手持稳定器等辅助设备进行拍摄。

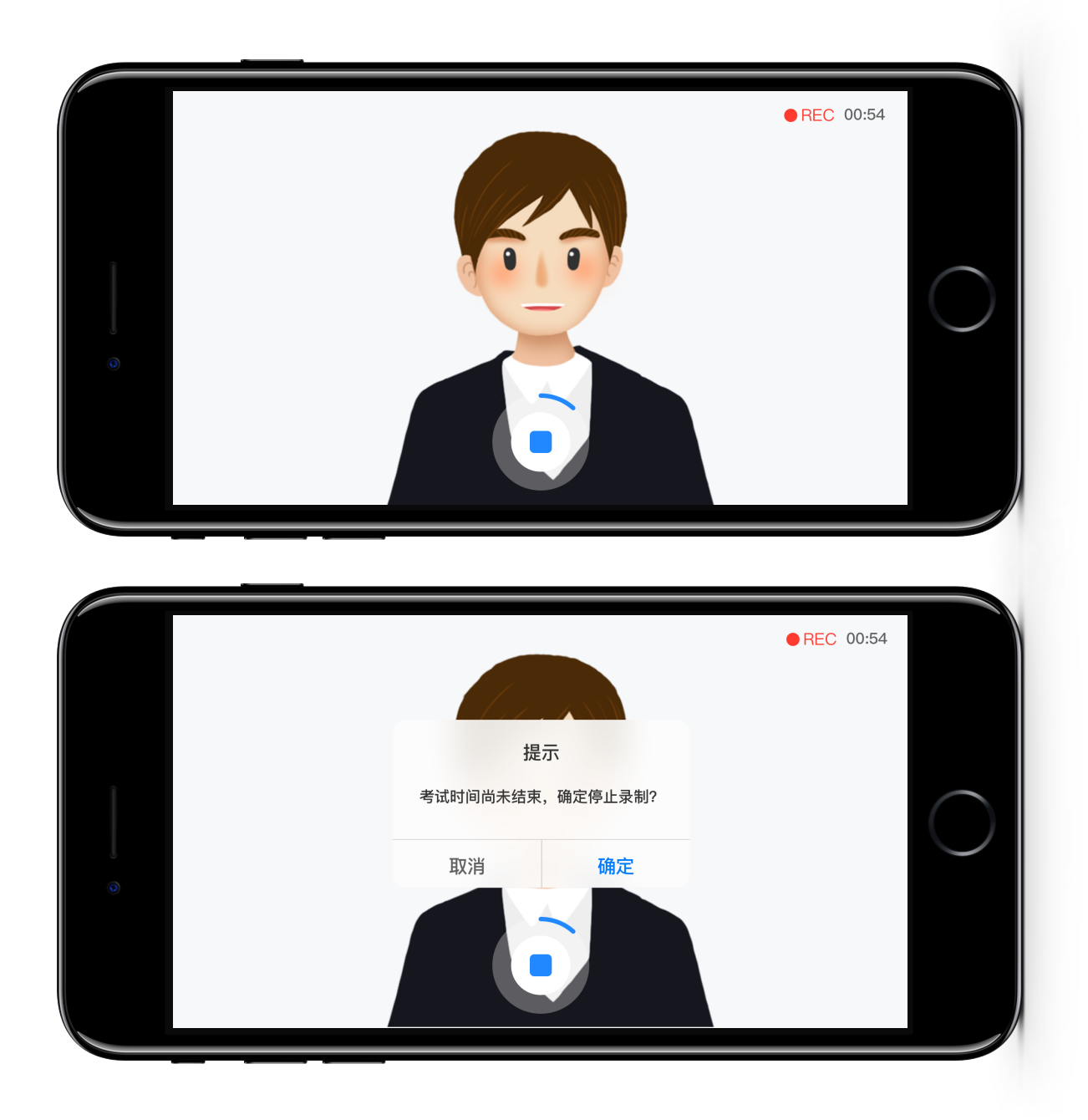

#### 8. 完成考试

考试视频拍摄保存以后,选择最满意的一个视频,点击提交上传。

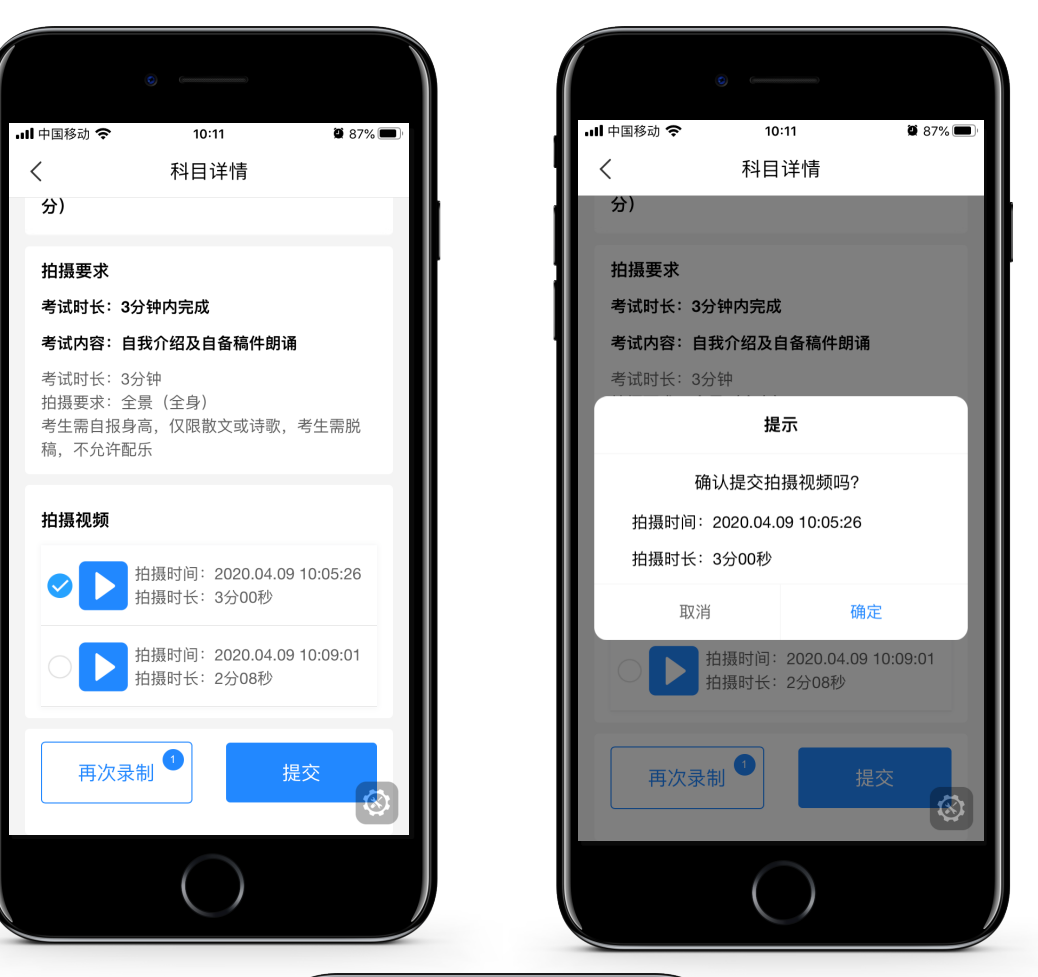

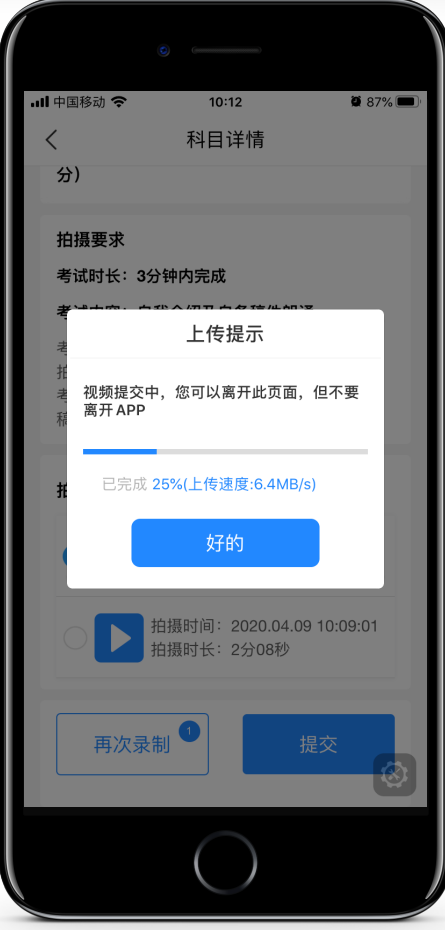

专业下所有的科目考试视频都提交成功之后完成考试。

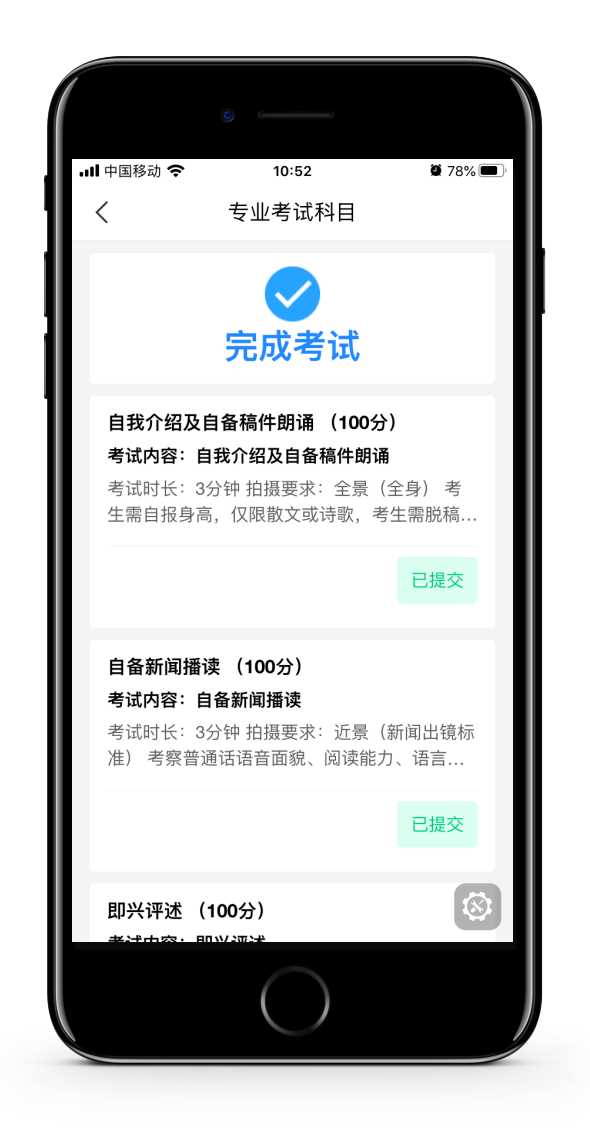

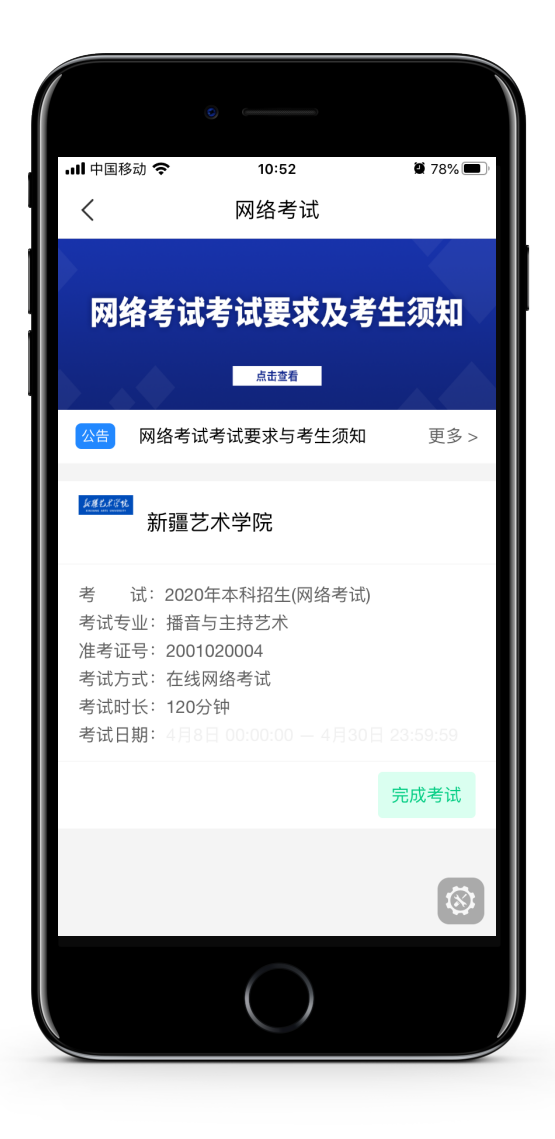